Ensure your pop-up blocker is off, else when you enter the application be sure to select "Allow pop-ups from this site" at the top of the page if you have your pop-up blocker turned on.

If you click the cheque image and nothing appears except a dark grey screen such as this

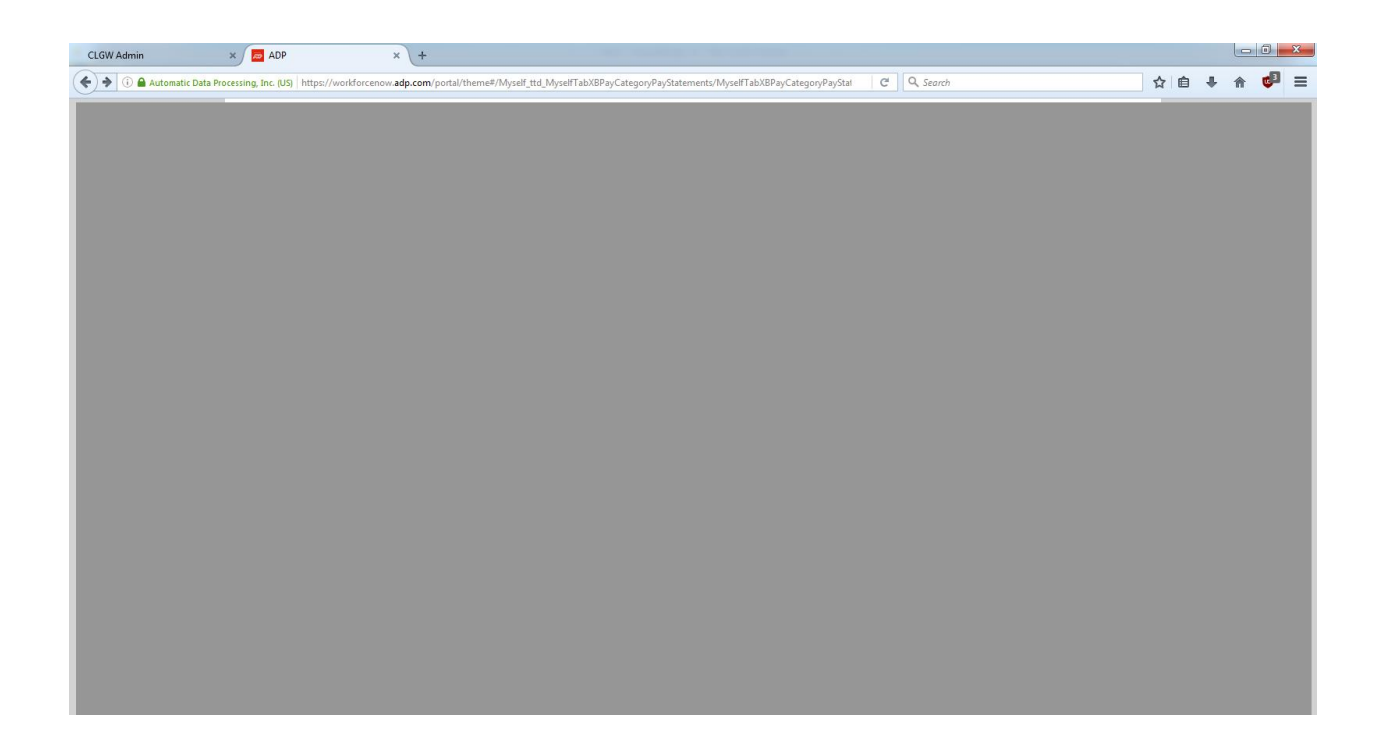

Check that there isn't a notice at the top saying "Activate this plugin". If there is, click "Allow and remember"

|                     |     | +             |       |   |
|---------------------|-----|---------------|-------|---|
| <                   |     |               |       |   |
| Allow<br>Learn More |     |               | ×     | r |
| Allow               | Now | Allow and Rem | ember |   |
|                     |     |               | 6     |   |

If you cannot see a notice, right click the dark grey background and select "Run this plugin"

If you still cannot see your pay cheque, please open a support ticket at <a href="http://www.clgw.ca/ticket">http://www.clgw.ca/ticket</a>